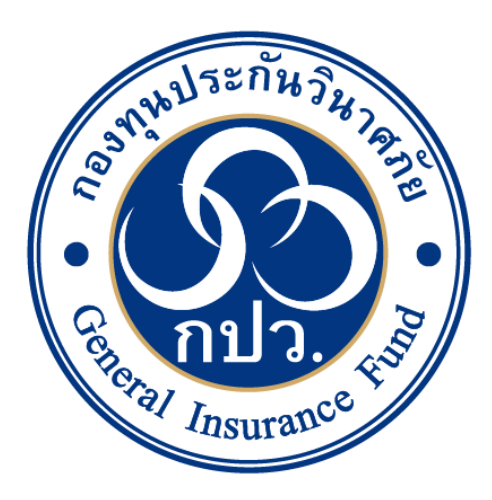

# คู่มือการใช้งาน ระบบค้นหาเงินค่าสินไหมทดแทน ล่วงพ้นอายุความ

จัดทำโดย กลุ่มงานเทคโนโลยีสารสนเทศ กองทุนประกันวินาศภัย มกราคม 2568

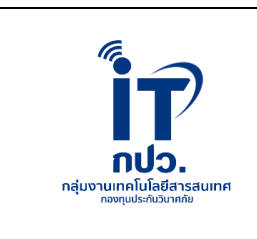

# กลุ่มงานเทคโนโลยีสารสนเทศ ส่วนเทคโนโลยีสารสนเทศและสื่อสารองค์กรกองทุนประกันวินาศภัยเอกสาร: คู่มือการใช้งานระบบค้นหาเงินค่าสินไหมทดแทนล่วงพ้นอายุความปรับปรุงครั้งที่: 1วันที่ปรับปรุง: 6 มกราคม 2568วันที่เริ่มใช้: 6 มกราคม 2568จำนวนหน้า: 7

#### ประวัติการปรับปรุงเอกสาร

| ครั้งที่ | วัน เดือน ปี  | หน้า | รายละเอียด                                                                          |
|----------|---------------|------|-------------------------------------------------------------------------------------|
| 1        | 6 มกราคม 2568 |      | จัดทำครั้งแรกในชื่อ "คู่มือการใช้งานระบบค้นหาเงินค่าสินไหม<br>ทดแทนล่วงพ้นอายุความ" |
|          |               |      |                                                                                     |
|          |               |      |                                                                                     |
|          |               |      |                                                                                     |
|          |               |      |                                                                                     |

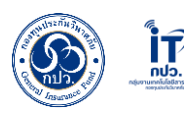

## คำนำ

เอกสารชุดนี้ เป็นคู่มือการใช้งานระบบค้นหาเงินค่าสินไหมทดแทนล่วงพ้นอายุความ สำหรับ ผู้ใช้งานประชาชนแต่ผู้เอาประกันภัยไม่ได้ไปรับเงินคืนจากบริษัทจนเวลาล่วงพ้น 2 ปี บริษัทจึงส่งเงินดังกล่าว เข้ากองทุน โดยเงินส่วนนี้ทางกองทุนจะเก็บรอไว้ประชาชนผู้มีสิทธิประโยชน์มาขอรับเงินคืนอีก 10 ปี โดยมี วัตถุประสงค์หลักสำหรับใช้เป็นคู่มือการใช้งานระบบค้นหาเงินค่าสินไหมทดแทนล่วงพ้นอายุความ เพื่อให้ ผู้ใช้งานมีความเข้าใจ และสามารถใช้งานระบบได้อย่างถูกต้อง และมีประสิทธิภาพ โดยเนื้อหาภายในเล่ม ประกอบด้วย รายละเอียดของระบบ วิธีการใช้งานทั้งหมดพร้อมรูปภาพประกอบ รวมถึงผังกระบวนการ ทำงาน

โดยกลุ่มงานเทคโนโลยีสารสนเทศ ส่วนเทคโนโลยีสารสนเทศและสื่อสารองค์กร ในนาม กองทุนประกันวินาศภัย หวังเป็นอย่างยิ่งว่า คู่มือฉบับนี้จะเป็นประโยชน์แก่ประชาชน สำหรับการใช้งานระบบ ค้นหาเงินค่าสินไหมทดแทนล่วงพ้นอายุความ และเพื่อใช้เป็นมาตรฐานเดียวกัน

> กลุ่มงานเทคโนโลยีสารสนเทศ กองทุนประกันวินาศภัย

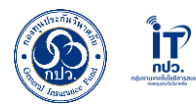

# สารบัญ

#### หน้า

| คำนำ                                                                | ก |
|---------------------------------------------------------------------|---|
| สารบัญ                                                              | ข |
| สารบัญรูปภาพ                                                        | ค |
| รายละเอียดคู่มือการใช้งานระบบค้นหาเงินค่าสินไหมทดแทนล่วงพ้นอายุความ | 1 |
| คู่มือการใช้งานระบบค้นหาเงินค่าสินไหมทดแทนล่วงพ้นอายุความ           | 2 |
| ผังการปฏิบัติงาน (Work Flow)                                        | 4 |

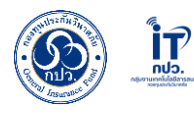

# สารบัญรูปภาพ

#### หน้า

| ภาพที่ 1 ช่องกรอก URL https://generalif.appspot.com/claims/enquiry  | 2 |
|---------------------------------------------------------------------|---|
| ภาพที่ 2 เงื่อนไขการกรอกเพื่อค้นหาเงินค่าสินไหมทดแทนล่วงพ้นอายุความ | 2 |
| ภาพที่ 3 ผลการค้นหา กรณีพบข้อมูล                                    | 3 |
| ภาพที่ 4 ผลการค้นหา กรณีที่ไม่พบข้อมูล                              | 3 |

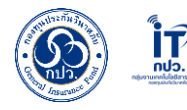

### รายละเอียดคู่มือการใช้งานระบบค้นหาเงินค่าสินไหมทดแทนล่วงพ้นอายุความ

#### 1. วัตถุประสงค์

- 1.1 เพื่อใช้เป็นคู่มือการใช้งานระบบค้นหาเงินค่าสินไหมทดแทนล่วงพ้นอายุความ สำหรับ ประชาชนที่ทำประกันวินาศภัยเกิดเหตุวินาศภัยขึ้นแล้วมีการแจ้งเคลมกับบริษัทประกัน วินาศภัย แต่ผู้เอาประกันภัยไม่ได้ไปรับเงินคืนจากบริษัทจนเวลาล่วงพ้น 2 ปี บริษัทจึงส่งเงิน ดังกล่าวเข้ากองทุน โดยเงินส่วนนี้ทางกองทุนจะเก็บรอไว้ประชาชนผู้มีสิทธิประโยชน์มา ขอรับเงินคืนอีก 10 ปี
- 1.2 เพื่อกำหนดมาตรฐานในการปฏิบัติงาน

#### 2. ขอบเขต

"คู่มือการใช้งานระบบค้นหาเงินค่าสินไหมทดแทนล่วงพ้นอายุความ สำหรับประชาชนที่ทำ ประกันวินาศภัยเกิดเหตุวินาศภัยขึ้นแล้วมีการแจ้งเคลมกับบริษัทประกันวินาศภัยแต่ผู้เอาประกันภัย ไม่ได้ไปรับเงินคืนจากบริษัทจนเวลาล่วงพ้น 2 ปี บริษัทจึงส่งเงินดังกล่าวเข้ากองทุน โดยเงินส่วนนี้ทาง กองทุนจะเก็บรอไว้ประชาชนผู้มีสิทธิประโยชน์มาขอรับเงินคืนอีก 10 ปี

#### 3. การให้บริการ

ให้บริการผ่านระบบออนไลน์ที่เว็บไซต์ https://generalif.appspot.com/claims/enquiry

#### 4. ค่าธรรมเนียม

ไม่มีค่าธรรมเนียมในการใช้งานระบบ

#### 5. กฎหมาย / ระเบียบที่เกี่ยวข้อง

พระราชบัญญัติประกันวินาศภัย พุทธศักราช 2535 และที่แก้ไขเพิ่มเติม

#### ขั้นตอนการทำงาน

รายละเอียดอยู่ในหน้าที่ 2 - 3

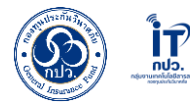

#### คู่มือการใช้งานระบบค้นหาเงินค่าสินไหมทดแทนล่วงพ้นอายุความ

1. ป้อน URL "<u>https://generalif.appspot.com/claims/enquiry</u>" ระบบค้นหาเงินค่าสินไหม ทดแทนล่วงพ้นอายุความ ในเว็บเบราว์เซอร์ช่องกรอก URL จากนั้น กดปุ่ม Enter

| · •                             | GeneralIns | uranceFund X +                |                                                                      |    | - | οx  |
|---------------------------------|------------|-------------------------------|----------------------------------------------------------------------|----|---|-----|
| $\leftrightarrow$ $\rightarrow$ | G          | generalif.appspot.com/claims/ | quiy                                                                 | ಆ☆ | ង | 1.4 |
|                                 |            |                               | ภาพที่ 1 ช่องกรอก URL "https://generalif.appspot.com/claims/enquiry" |    |   |     |

 กรอก "เลขที่กรมธรรม์" หรือ "เลขประจำตัวประชาชน" หรือ ชื่อ-นามสกุล (ชื่อ ไม่ต้องใส่ คำนำหน้า) จากนั้น กดปุ่ม "ค้นหา"

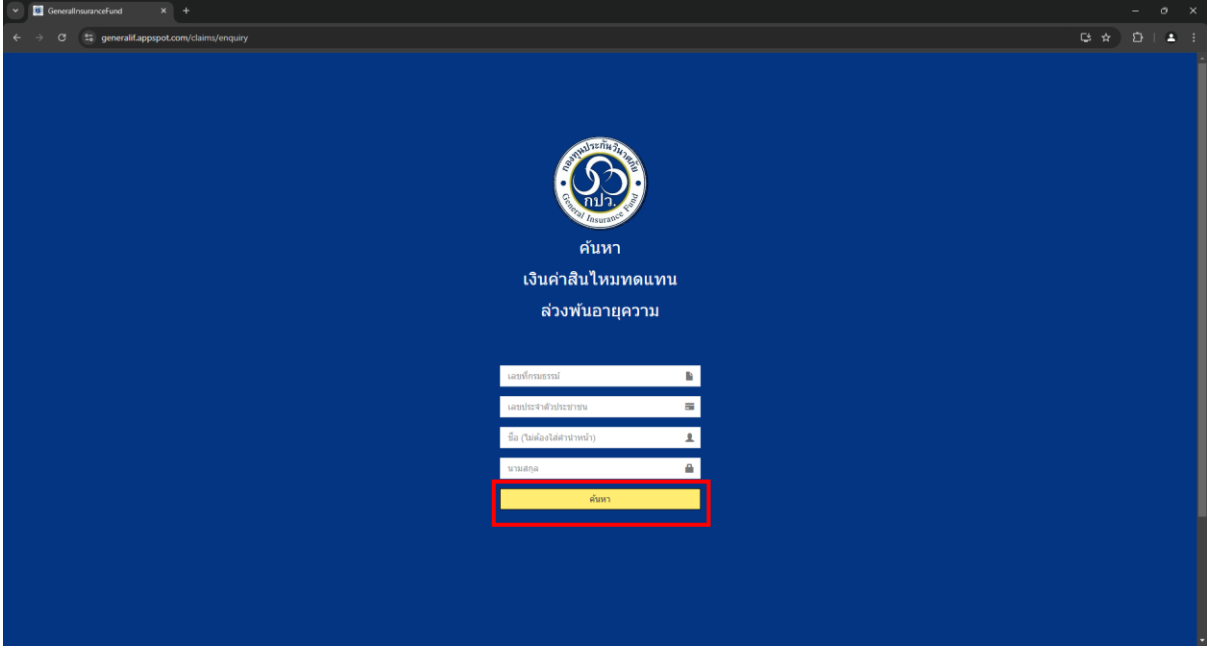

ภาพที่ 2 เงื่อนไขการกรอกเพื่อค้นหาเงินค่าสินไหมทดแทนล่วงพ้นอายุความ

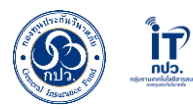

 หลังจากกดปุ่ม "ค้นหา" ข้อมูลจะแสดงผลตามภาพที่ 3 (หากท่านต้องการค้นหารายอื่น ให้กดปุ่ม "เริ่มต้นการค้นหาใหม่" ขั้นตอนจะกลับไปที่ข้อ 2.

|                  | ο<br>όυκη                                               |
|------------------|---------------------------------------------------------|
|                  | เงินผาสน เหมพิตแทน                                      |
|                  | ລວงพนอายุความ                                           |
|                  |                                                         |
|                  |                                                         |
| ařeve - D        |                                                         |
| ขอมูล : Pl       | ปรังประกับ                                              |
|                  | ปรัชท                                                   |
| กรุณาดิดต่อกลับก | องทุนประดันวินาศภัย โพร. 02-791-1444 ในวันและเวลาราชการ |
|                  |                                                         |
|                  | เป็นต้นการผัดกาไหม่                                     |

ภาพที่ 3 ผลการค้นหา กรณีพบข้อมูล

|                |              | คับหา<br>เงิบค่าสิบไหมทดแทบ<br>ส่วงพับอายุความ |
|----------------|--------------|------------------------------------------------|
| ข้อมูล : :     |              |                                                |
| เลขที่กรมธรรม์ | บริษัทประกัน |                                                |
| 1.             | ไม่พบข้อมูล  |                                                |
|                |              | เรียงกันการประม                                |
|                |              |                                                |

ภาพที่ 4 ผลการค้นหา กรณีที่ไม่พบข้อมูล

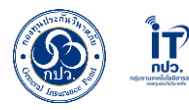

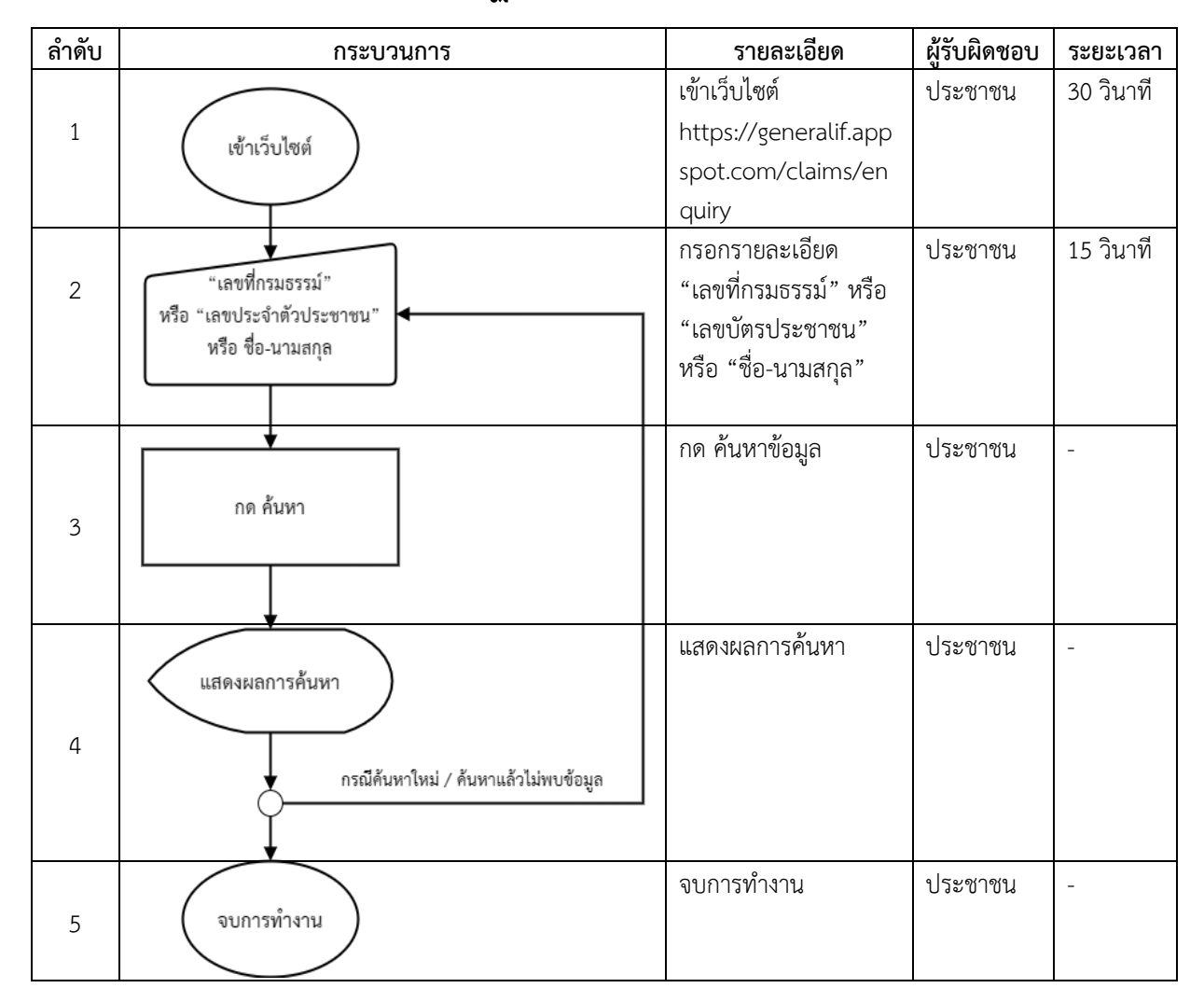

# ผังการปฏิบัติงาน (Work Flow)